## 日本語版 Apple/Android 用へ DVD 変換「WinX DVD Ripper Platinum」についての紹介

今年3月11日、Digiarty Software社は日本語版の「WinX DVD Ripper Platinum」をリリース しました。Mac版も同時発表しました。詳しくは「<u>PR TIMES</u>」で紹介されています。これから は WinX DVD Ripper Platinumのレビューを書きます。

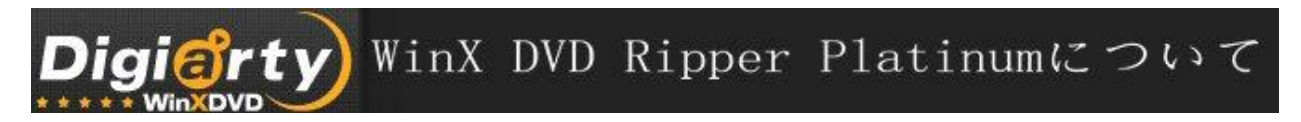

WinX DVD Ripper Platinum は家庭用と商業用 DVD に対応した DVD/ISO イメージ/DVD フォルダか ら動画データを抽出して、様々な種類のファイルで保存できる DVD 変換ソフトです。AVI, MP4, H. 264, MPEG, WMV, MOV, FLV, 3GP, **iPhone/5/4S**, iPod/5, Apple TV, **iPad/Mini/3**, Android, **Nexus 7**, **Kindle Fire**, HTC, Samsung, XOOM, Galaxy, Surface Tab フォーマットに変換して 保存できます。コピープロテクトにも対応しています。Windows プラットフォームで動作し、 Windows8 にも対応しています。日本語にも対応しています。

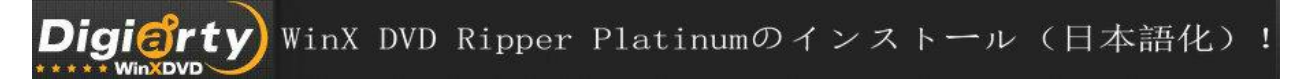

1. <u>WinX DVD Ripper Platinum</u>の公式サイトからセットアップファイルをダウンロードしてきます。

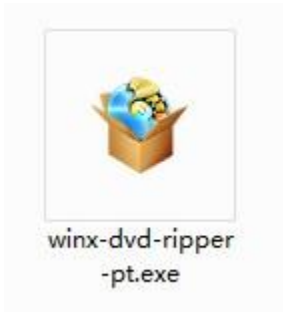

2. winx-dvd-ripper-pt.exe を起動します。

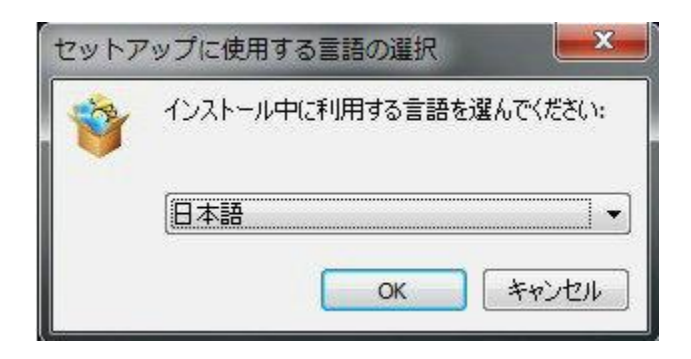

3. 日本語を選択して「OK」を押します。

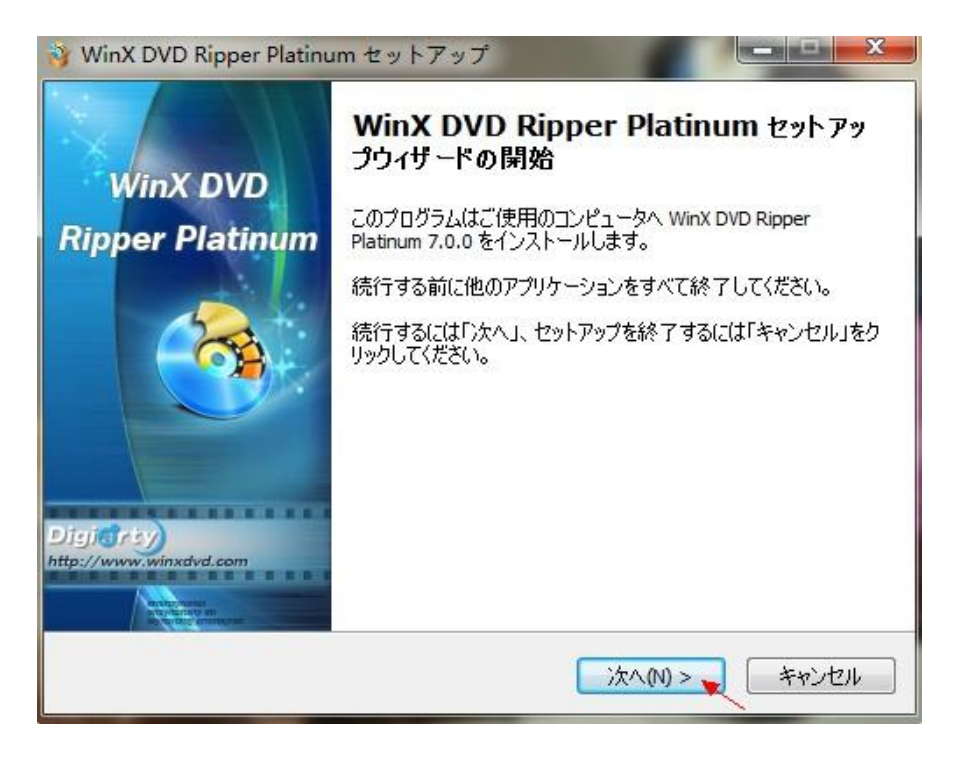

4. 指示に従ってインストール先とアイコンの作成先を指定して「次へ」、をクリックします。

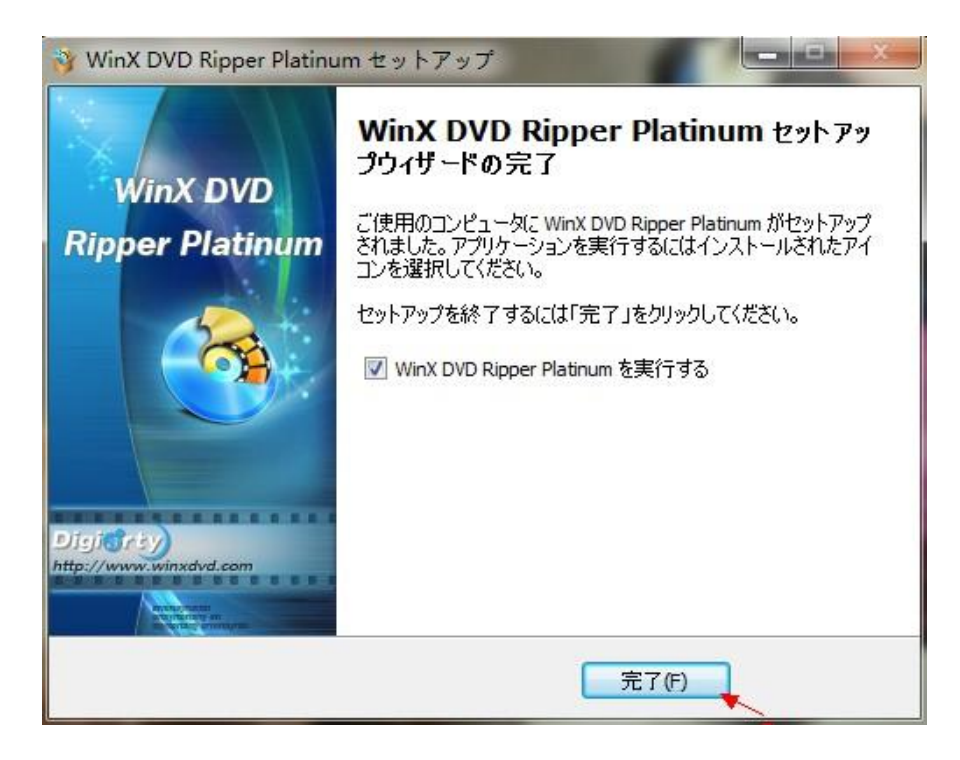

5. この画面が表示されれば、インストール終了です。「完了」をクリックして終了します。

Digigrty WinX DVD Ripper Platinumの使い方

| WinX DVD Ripper Platinum                         | × |
|--------------------------------------------------|---|
| WinX DVD Ripper Platinum                         |   |
| Copyright (C) 2013 Digiarty. All rights reserved |   |
| 試用版 (未登録のバージョン)                                  |   |
| 今このソフトを購入すると35%割引しホリデーギフトをゲットできる!                |   |
| WinX DVD Ripper Platinum今たったの\$39.95!            |   |
| 登录手続                                             |   |
| 1.以下のボタンをクリックして,オンラインで正式版を購入する:                  |   |
| 二二 すぐ購入                                          |   |
| 2. ご注文した後,ご登録情報がメールであなたに送信されます.それは<br>数分間をかかります. |   |
| 3. 電子メールでライセンスコード(起動キー)を探す:                      |   |
| ライセンスコード:xx-xxxxxxxxxxxxxxxx                     |   |
| 4. 以下にライセンスコードを入力し,「起動」ボタンをクリックします.              |   |
| ライセンスコード: □-ドをここに入力 起動 起動                        |   |
| 後で私に通知する                                         | ) |

1. 起動するとまずライセンスキーの入力を求められます。

|                          | ОК           |
|--------------------------|--------------|
| 3. 電子メールでライセンスコード(起動キー)を | を探す:         |
| ライゼンスコード: XX-XX00000X-XX | X0000X       |
| 4. 以下にライセンスコードを入力し,「起動」オ | ボタンをクリックします. |

2.「登録成功!」と表示されれば、登録完了です。

**Digierty**★DVDをスマホ&タブレットなどのデバイスへ変換★

今回は iPhone 5への変換を試してみましょう。

| WinX DVD Ripper Platinum                                               | - ×                         |
|------------------------------------------------------------------------|-----------------------------|
| 京ディスク     「「「マオルダ     」     カリア     マオブション     」     マオブション     マオブション | ( <b>₫</b> 新版2≠±>>) (▲ © ?) |
| 1                                                                      |                             |
| 操作手順の説明                                                                | 00:00:00                    |
| ステップ1. 🧑 ボタンをクリックして、DVDをソフトに入力する;                                      |                             |
| ステップ2. 変換したい出力形式を選択してください;                                             | 🔲 高品質のエンジンを使用 🔲 インターレース解除   |
| ステップ3. 😡 ボタンをクリックして、変換をスタートする.                                         | □ セーフモード CPUコア使用数: 2 ▼      |
| ワンクリックのDVDパックアップと変換ツール<br>Digitarty Software, http://www.winoidd.com   | RUN                         |
| 1#4+次: い Maca - Annur (Annenz / ) ( 製紙 ) ( 制く )                        |                             |

1. DVD 映画を読み込む。このソフトは三つの入力方法があります。

「DVDディスク」ボタンを押すと、DVDディスクを入力します。「ISO イメージ」ボタンを 押すと、DVD ISO イメージを入力します。「フォルダ」ボタンを押すと、DVD フォルダを入 力します。

|             | <b>出力プロファイル</b> :<br>出力形式のプロファイ | (ルを選 | WinX DVD Ripper Platinum RL、「oK」ボタンをクリックしてください。                |     |       |              |
|-------------|---------------------------------|------|----------------------------------------------------------------|-----|-------|--------------|
|             | 戻す Appleデバイス                    |      | iPhone動圖~                                                      |     |       |              |
|             | [ iPhone動画~                     | 2 >  | iPhone 5 (MPEG4)                                               | 低品質 | 高品質   | 17           |
|             | 📔 iPad動画~                       | >    | > 2 80篇◎)<br>iPhone 5用M4V形式<br>コペデック: mpeq4 + aac 紹優度: 640x480 | 高速  | 低速    |              |
|             | 📱 iPod動圖~                       | >    | iPhone 5 (H264)                                                | 低品簽 | 高品質   |              |
| 操作手順        | 🚍 Apple TV動圖~                   | >    | iPhone 5用M4V形式<br>コーデック・h764 + aar 留像度・オリジンを保つ                 | 高速  | 低速    | 0            |
| 7=116       | 🙆 iTunes動圖~                     | >    | iPhone 4S (MPEG4)                                              | 低品紙 | 高品紙   | fa 🦳         |
| A) 9 91. Gr | 😧 iDVD動画~                       | >    | > お麓め<br>iPhone 4, iPhone 4S, iPod touch 4用M4V形式               |     |       |              |
| ステップ2. 変換し  | 😡 iMovie動圖~                     | >    | ューデック: mpeg4 + aac, 解像度: 640x480                               |     | IKUA. | インターレース解除    |
| ステップ3.      | 置 Final Cut Pro 動画へ             | >    | Phone 4. Phone 45, Pod touch 48M4VR/=f                         | 低品質 | 高品質   | □ ア 使用数: 2 ▼ |
|             | 🔹 Air Playit動画~                 | >    | コーデック: h264 + aac, 解像度: オリジンを保つ                                | 高速  | 低速    |              |
|             |                                 |      |                                                                | C   | ок    |              |

2. 出力形式を選択します

出力設定(プリセット)から出力形式の iPhone 5を選択します。手順: Apple デバイス -> iPhone 動画へ -> iPhone 5 (MPEG4)。そして、「Ok」ボタンをクリックします。

3. 保存先のフォルダを選択します

「参照」ボタンをクリックして、変換された動画の保存先のフォルダを選択できます。

4. 変換をスタートします

「RUN」 ボタンを押すと、リッピングをスタートします。任意の時点で一時停止或いは変換プロセスを停止できます。

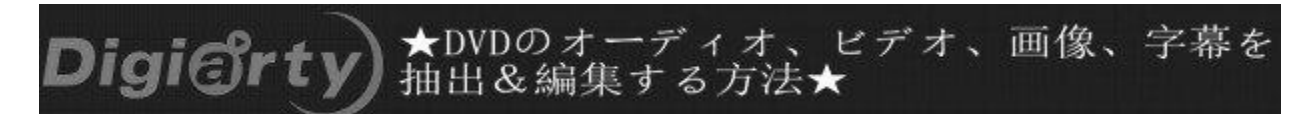

続いて編集機能を試してみましょう。

「編集」ボタンをクリックすると、オーディオボリュームを調整する「通常」ボタン、外部字 幕を追加する「字幕合成」ボタン、黒いバーを取り除き、動画サイズを調整する「クロップ& 拡張」、ビデオセグメントを抽出する「トリミング」ボタンと言う四つのオプションがありま す。

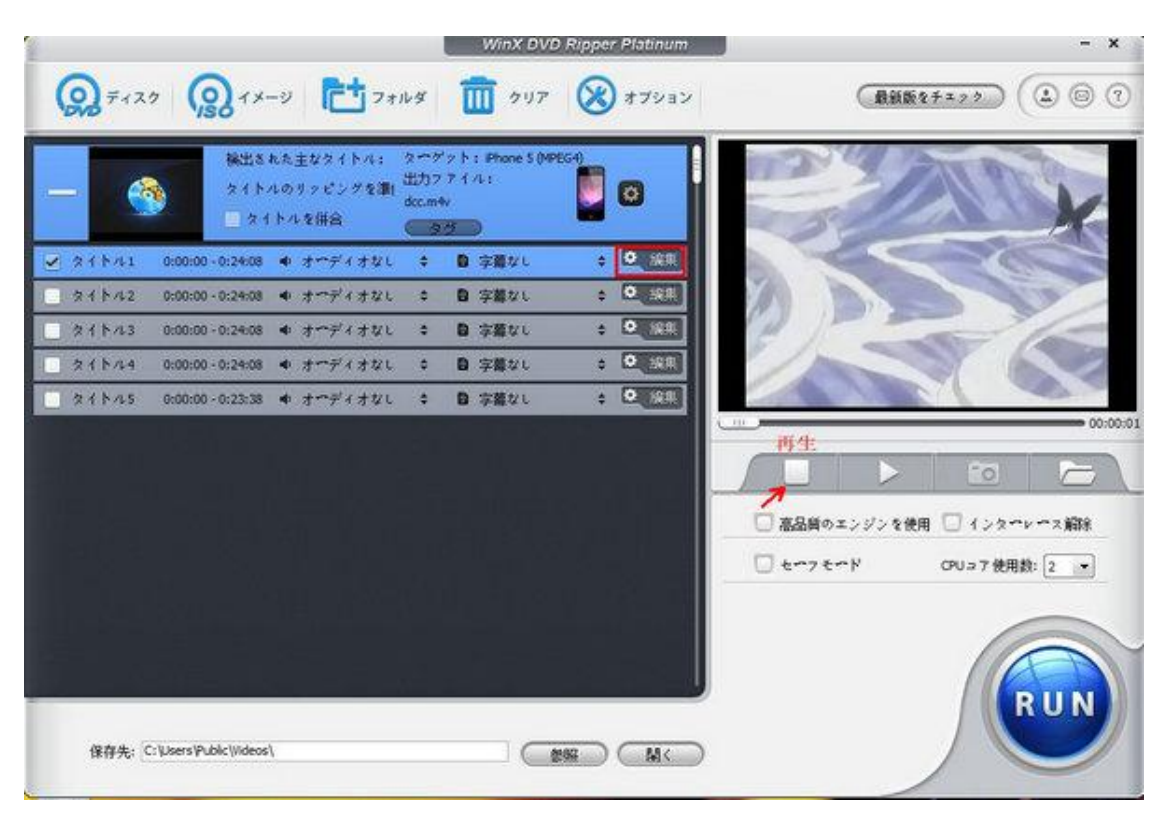

動画を好きな場所で切り取って変換したいから取り敢えず「トリミング」を!

1. 出力形式を選択した後表示された画面の動画タイトル名右端にある「編集」アイコンを押します。

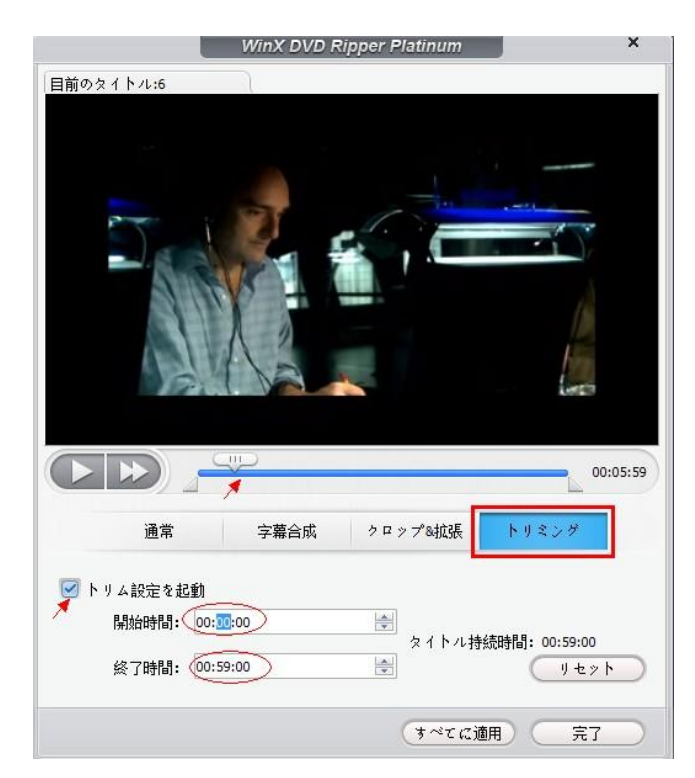

2.「トリミング」を押し、「トリム設定を起動」ボタンをクッリク、バーを任意のスタート位置 と終わり位置にドラッグすると切り取って変換できます。また、「開始時間」と「終了時間」設 定が自分で微調整できます。

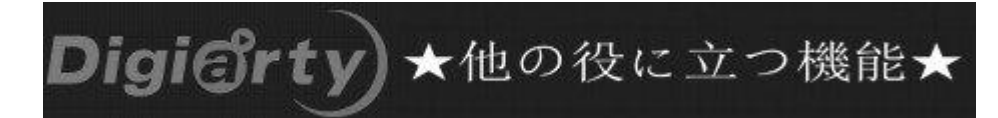

普通の生活の中に動画全体の変換だけでなく、他の機能も段々と実用になっています。以下は 超実用的な機能についての紹介です。

## 先ずは、DVD から BGM を抽出する機能について

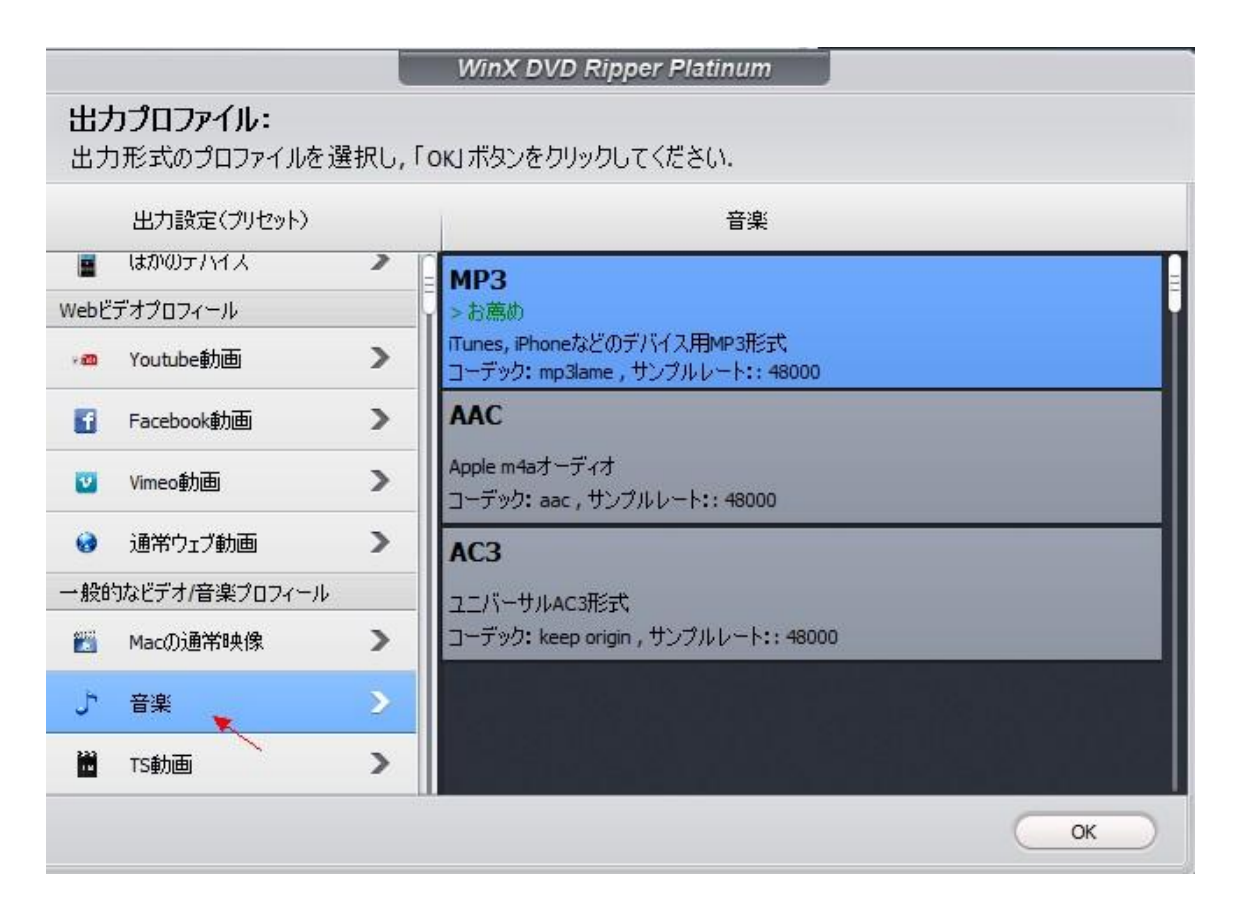

DVD をソフトに読み込んで,出力形式として「音楽」ボタンをクリックすると BGM を抽出し て MP3, AAC, AC3 などの音楽ファイルとして保存することできます。音楽 DVD が好きな人 にとっては大変に役に立つでしょう。映画 DVD の場合は、「トリミング」で動画を好きな場所 (例え人気のあるセリフ)で切り取って、「音楽」ボタンを押すと、この変換された音楽ファイ ルは着信音となれます。 次は、スクリーンショットを取る機能について

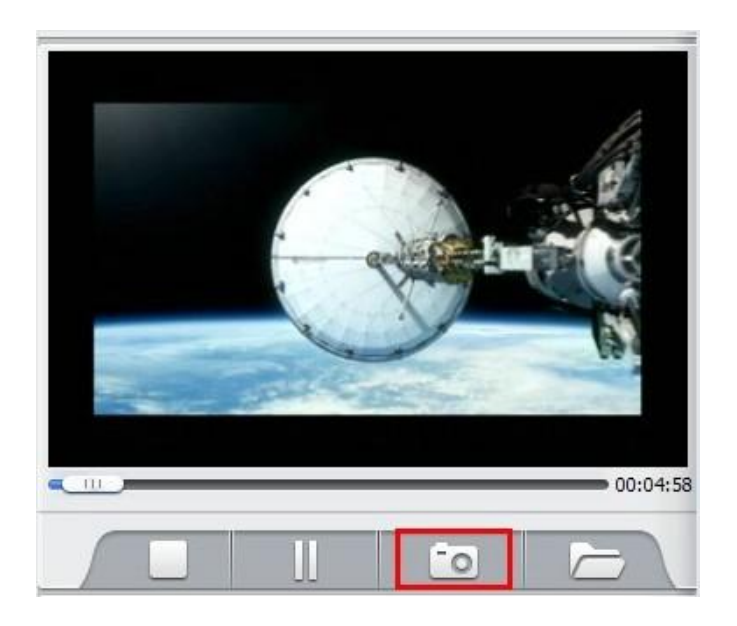

右のプレビューウィンドウにあるカメラのアイコンが有効です。スライドバーをドラッグして、 お好みの画像を選択、そしてカメラのアイコンをクリックすることで、**動画の中のシーンを JPEG や BMP として保存できます**。

最後に、「?」ボタンについて

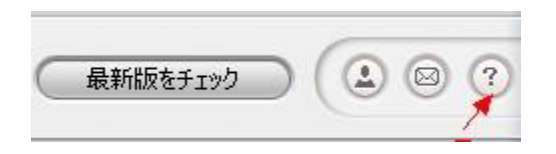

右上にある「?」ボタンを押すと英語、日本語、中国語などの言語を選択できます。WinX DVD Ripper Platinumの詳しく使い方を知りたい場合または何か質問がある場合、「Help」をクリッ クすると、Help 文書が見えます。この文書には色々な問題と解決方法があります。

以上が「<u>WinX DVD Ripper Platinum</u>」の主な使い方でした。

基本設定は最初から用意されていますので、ファイルを入力して「RUN」を押すだけの親切設計 です。

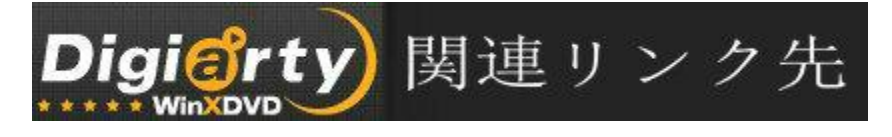

ホームページ: <u>http://www.winxdvd.com/index-jp.htm</u>

## 公式サイト: <u>http://www.winxdvd.com/dvd-ripper-platinum/index-jp.htm</u>

無料ダウンロード: <u>http://www.winxdvd.com/download/winx-dvd-ripper-pt.exe</u> (公式サイトの「ダウンロード」ボタンを押すも可!)

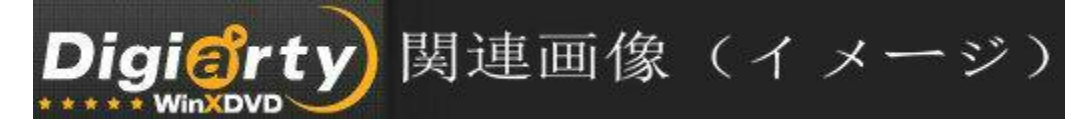

## WinX DVD Ripper Platinum

\*ボックス

- \*スクリーンショット1
- \*<u>スクリーンショット2</u>
- \*<u>スクリーンショット3</u>
- \*<u>スクリーンショット4</u>
- \*スクリーンショット5
- \*スクリーンショット6

編集者から WinX DVD Ripper Platinum についての紹介と評価:

http://shopdd.jp/blog-entry-1016.html

http://seikun1217.blog90.fc2.com/blog-entry-711.html

日本語化される前の記事ですけど、参考になると思います。